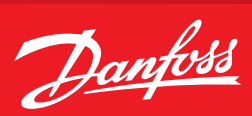

## **Operating Guide**

## How to add a custom NTC probe

## Summary

In MCXDesign version 3.00.5822, it is possible to use a new analogue input brick called "**AI\_NTC\_TABLE**". It allows you to define the relationship between °C and Ohm.

## Description

- 1. Update MCXDesign to a version equal to or higher than **3.00.5822**.
- 2. From the "Components" tab of the "Electric wiring", drag and drop the "AI\_NTC\_TABLE" brick, ensuring that you connect it to an analogue input of the MCX that is able to read the NTC sensor:

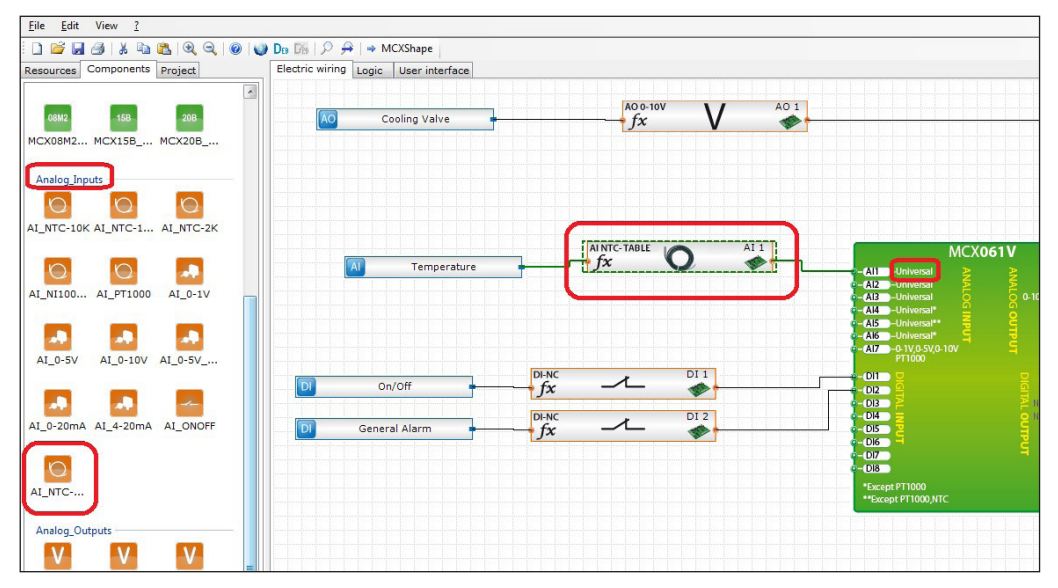

 In order to build the cross table, edit the "CustomNTCParameters.c" file in the "App/IOUtils" folder:

| uter 🕨 Windo   | ws (C:) ▶ MCXD ▶ test App ▶ IOUtil | 5                | -        |
|----------------|------------------------------------|------------------|----------|
| e in library 🔻 | Share with 👻 New folder            |                  |          |
|                | Name                               | Date modified    | Туре     |
|                | CustomNTCParameters.c              | 20/03/2013 11:11 | C File   |
|                | IOConfig.lib                       | 31/10/2013 15:21 | LIB File |
|                | DIODefines.lib                     | 26/06/2013 15:01 | LIB File |
|                | IOManager.lib                      | 26/06/2013 15:01 | LIB File |
|                | IOTable.lib                        | 26/06/2013 15:01 | LIB File |

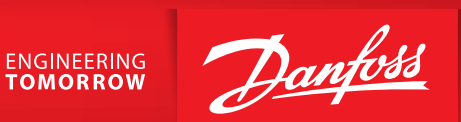

4. In the "CustomNTCParameters.c" file, the only part to update is the one related to the correspondence between temperature in °C x 10 (red square) and Ohm (green square):

| CustomNTCParameters.c - Notepad                                                                                                    |
|----------------------------------------------------------------------------------------------------|
| <u>File E</u> dit F <u>o</u> rmat <u>V</u> iew <u>H</u> elp                                                                                                    |
| /**<br>Custom NTC table<br>*/                                                                                                    |
| // Description used in the configural<br>#define CUSTOM_NTC_DESCRIPTION "N86K"                                                                                                    |
| <pre>struct TNTCTableItem {     long x;     long y; };</pre>                                                                                                    |
| struct t_conv {<br>TNTCTableItem NTCConvTable[];<br>};                                                                                                    |
| <pre>const t_conv NTC_conv_table= {     //[°C x10], [OHM]     [1800 850],     [1750 920],     [1700 1010],     [1650 1120],     [1600 1250],     [1500 1590],     [1500 1590],     [1500 1590],     [1500 1590],     [1500 2580],     [1300 2580],     [1300 2580],     [1300 2580],     [1300 2580],     [1300 2580],     [1300 350],     [1100 4450],     [1100 4450],     [1000 5850],     [1000 5850],     [950, 770],     [900, 870],     [850, 200],     [850, 200],     [850, 200],     [700, 5070],     [700, 5070],     [700, 5070],     [700, 5070],     [700, 5070],     [700, 5070],     [700, 5070],     [700, 5070],     [700, 5070],     [700, 5070],     [700, 5070],     [700, 5070],     [700, 5070],     [700, 5070],     [700, 5070],     [700, 5070],     [700, 5070],     [700, 5070],     [700, 5070],     [700, 5070],     [700, 5070],     [700, 5070],     [700, 5070],     [700, 5070],     [700, 5070],     [700, 5070],     [700, 5070],     [700, 5070],     [700, 5070],     [700, 5070],     [700, 5070],     [700, 5070],     [700, 5070],     [700, 5070],     [700, 5070],     [700, 5070],     [700, 5070],     [700, 5070],     [700, 5070],     [700, 5070],     [700, 5070],     [700, 5070],     [700, 5070],     [700, 5070],     [700, 5070],     [700, 5070],     [700, 5070],     [700, 5070],     [700, 5070],     [700, 5070],     [700, 5070],     [700, 5070],     [700, 5070],     [700, 5070],     [700, 5070],     [700, 5070],     [700, 5070],     [700, 5070],     [700, 5070],     [700, 5070],     [700, 5070],     [700, 5070],     [700, 5070],     [700, 5070],     [700, 5070],     [700, 5070],     [700, 5070],     [700, 5070],     [700, 5070],     [700, 5070],     [700, 5070],     [700, 5070],     [700, 5070],     [700, 5070],     [700, 5070],     [700, 5070],     [700, 5070],     [700, 5070],     [700, 5070],     [700, 5070],     [700, 5070],     [700, 5070],     [700, 5070],     [700, 5070],     [700, 5070],     [700, 5070],     [700, 5070],     [700, 5070],     [700, 5070],     [700, 5070],     [700, 5070],     [700, 5070],     [70</pre> |

Danfoss A/S Climate Solutions • danfoss.com • +45 7488 2222

Any information, including, but not limited to information on selection of product, its application or use, product design, weight, dimensions, capacity or any other technical data in product manuals, catalogues descriptions, advertisements, etc. and whether made available in writing, orally, electronically, online or via download, shall be considered informative, and is only binding if and to the extent, explicit reference is made in a quotation or order confirmation. Danfoss cannot accept any responsibility for possible errors in catalogues, brochures, videos and other material. Danfoss reserves the right to alter its products without notice. This also applies to products ordered but not delivered provided that such alterations can be made without changes to form, fit or function of the product. All trademarks in this material are property of Danfoss A/S or Danfoss group companies. Danfoss and the Danfoss logo are trademarks of Danfoss A/S. All rights reserved.